# Segurado Especial Autônomo Passo a Passo

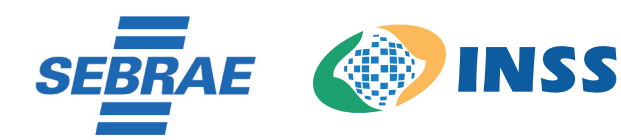

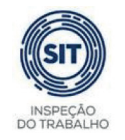

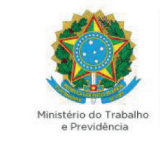

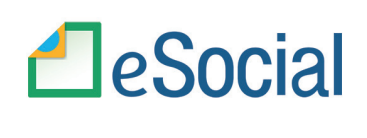

SECRETARIA ESPECIAL DE PRODUTIVIDADE E COMPETITIVIDADE MINISTÉRIO DA ECONOMIA

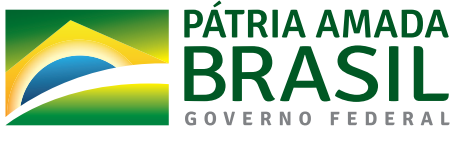

© 2021. Serviço Brasileiro de Apoio às Micro e Pequenas Empresas – Sebrae Todos os direitos reservados A reprodução não autorizada desta publicação, no todo ou em parte, constitui violação dos direitos autorais (Lei nº 9.610/1998).

#### Informações e contatos:

Serviço Brasileiro de Apoio às Micro e Pequenas Empresas – Sebrae - Unidade de Políticas Públicas - SGAS 605 – Conjunto A – CEP: 70200-904 – Brasília/DF - Telefone: 0800 570 0800 www.sebrae.com.br .

Presidente do Conselho Deliberativo Nacional SEBRAE

José Roberto Tadros

**Diretor-Presidente SEBRAE** Carlos Melles

**Diretor Técnico SEBRAE** Bruno Quick

**Diretor de Administração e Finanças** Eduardo Diogo

### **Unidade De Políticas Públicas**

**Gerente** Silas Santiago

**Gerente Adjunto** Fábio Marimon

**Presidente do INSS** Leonardo José Rolim Guimarães

**Diretor de Atendimento INSS** Alessandro Roosevelt Silva Ribeiro

Coordenador-Geral De Administração De Informações De Segurados INSS

Roberto Dal Costa Filho

### Chefe de Divisão De Cadastro do Segurado Especial INSS

Marcelo Caetano Figueredo Santana

**Representante Técnico do INSS no e-Social** Nadir Taveira Serra

Ministério da Economia Subsecretário Substituto de Desenvolvimento das Micro e Pequenas Empresas, Empreendedorismo e Artesanato Fabio Silva

### **Equipe Técnica**

Ariane Maira Chaves Vilhena – SEBRAE Equipe de desenvolvimento do eSocial Helena Rego - SEBRAE

### Autores:

Ariane Maira Chaves Vilhena Dayhane Oliveira Floor Sueli Lyra

**Revisão** Ariane Maira Chaves Vilhena Equipe de desenvolvimento do eSocial Helena Rego

**Projeto Gráfico** João Pedro Kosby Floor Junior

# eSocial Simplificado – Segurado Especial – Autônomo

Para você Segurado Especial que não possui um profissional para fechamento da folha de pagamento mensal do seu empregado, saiba como enviar as informações ao eSocial simplificado de forma manual.

A informação declarada como folha de pagamento no eSocial servirá de base para os cálculos da Contribuição Previdenciária (INSS), FGTS e IRRF.

### Acompanhe o passo a passo:

Acesse: https://login.esocial.gov.br/login.aspx, insira seu código de acesso, número do CPF e a senha ou sua conta gov.br. Clique em "Login":

| Código de Acesso |  |
|------------------|--|
| CPF/CNPJ:        |  |
| Código:          |  |
| Senha:           |  |
|                  |  |
| Login            |  |
|                  |  |
|                  |  |

Selecione folha de pagamentos, dados da folha de pagamentos, e selecione a competência (mês) desejada, clique em pagamento de autônomos.

|                                                                                                    | Folha de Pagamentos 🗸            | Ajuda 🗸 |
|----------------------------------------------------------------------------------------------------|----------------------------------|---------|
|                                                                                                    | Dados de Folha de Pagamento      |         |
| <ul> <li>Você está aqui: Folha de Pagamentos &gt; Dados de Folha de Pagamento     <li> <li>Folha de Pagamento     </li> </li></li></ul> | Parcelamento do FGTS >>          |         |
| Comercialização da Produção e Folha de Pagamentos                                                                                       | Consultar Guias Pagas            |         |
| 2021                                                                                                    |                                  | -       |
| LOLI                                                                                                    |                                  |         |
| Caso seja necessário, visualize as situações das <u>folhas de pagamento</u> de to                                                       | dos os meses do ano selecionado. |         |
| Mai Jun Jul Ago Set Out                                                                                                    |                                  |         |
|                                                                                                    |                                  |         |
|                                                                                                    |                                  | /       |
|                                                                                                    |                                  |         |
|                                                                                                    |                                  |         |
|                                                                                                    |                                  |         |
|                                                                                                    |                                  |         |
|                                                                                                    |                                  |         |
| ۲                                                                                                    | <b>(5)</b>                       |         |
|                                                                                                    | <b>(5)</b>                       |         |
|                                                                                                    |                                  |         |
|                                                                                                    |                                  |         |
|                                                                                                    |                                  |         |
|                                                                                                    |                                  |         |
|                                                                                                    |                                  |         |
|                                                                                                    |                                  |         |
|                                                                                                    |                                  |         |

## Clicar em adicionar Pagamento de autônomo

| está aquí 🔺 > Folha de Pagamentos > Dado                                            | s de Folha de Pagamento                              |                                      |                 |
|-------------------------------------------------------------------------------------|------------------------------------------------------|--------------------------------------|-----------------|
| rcialização da Produção e Folha o                                                   | de Pagamentos                                        |                                      |                 |
| 121                                                                                 |                                                      |                                      |                 |
| so seia necessário, visualize as situacões d                                        | as folhas de pagamento de todos os m                 | eses do ano selecionado.             |                 |
| an ange transmission of transmission and an and group of                            |                                                      |                                      |                 |
|                                                                                     |                                                      |                                      |                 |
| Mai Jun Jul Ago                                                                     | Set Out                                              |                                      |                 |
| Mai Jun Jul Ago                                                                     | Set Out                                              |                                      |                 |
| Mai Jun Jul Ago                                                                     | Set Out                                              |                                      | 년 Encertar Mits |
| Mai Jun Jul Ago<br>uação do mês: Reaberta - Aguardand<br>omercialização da Produção | Set Out<br>to encerramento<br>Pagamento de Autônomos | Remuneração dos Trabalhadores Rurais | 🗵 Encertar Més  |

# Informações necessárias:

- Número do CPF;
- Data de nascimento;
- Categoria;
- CBO;
- Local de Trabalho;
- Valor da Prestação de Serviço;
- Natureza da Atividade.

Os dados deverão ser os mesmos constantes da base da Receita Federal do Brasil para acesso à próxima tela.

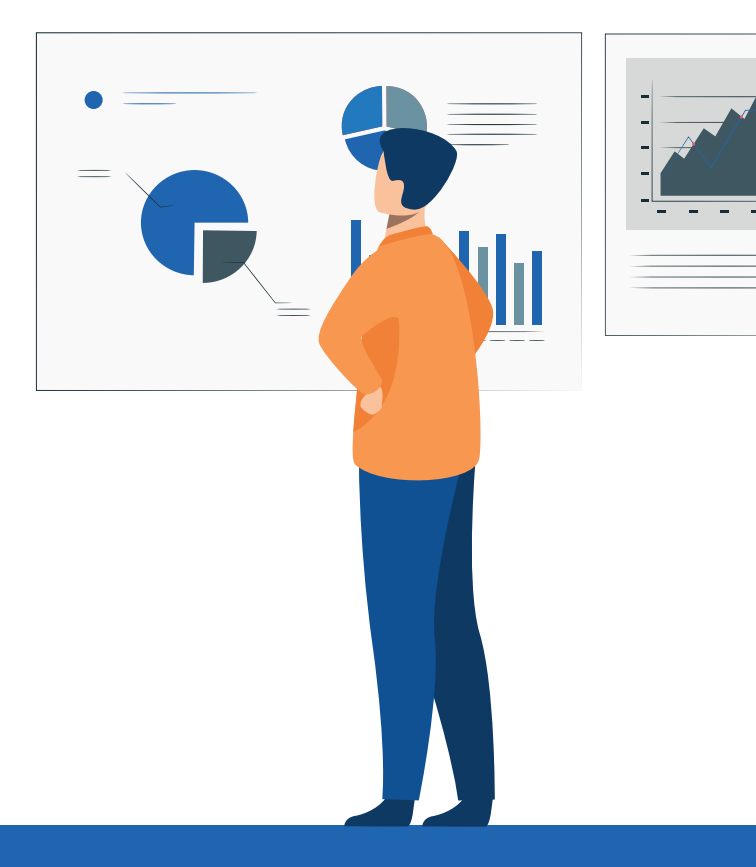

| eencha os dados do A | utonomo ou selecione um ja exister | ite                   |            |
|----------------------|------------------------------------|-----------------------|------------|
| NFORME O CPF OU      | J NOME DO AUTÓNOMO                 | 2                     |            |
| Dadaa da Drastad     | ar da Capizaa                      |                       |            |
| Dados do Prestad     | or de Serviços                     |                       |            |
| CPF*                 | Data de Nascimento*                | Nome                  |            |
|                      |                                    |                       |            |
| Categoria*           |                                    | CBO*                  |            |
|                      |                                    | ~                     |            |
| Local de trabalho    | é                                  | Valor da Prestação do | o Serviço* |
|                      |                                    | ~                     |            |
| Natureza da Ativio   | lade*                              |                       |            |
|                      | ~                                  |                       |            |
|                      |                                    |                       |            |

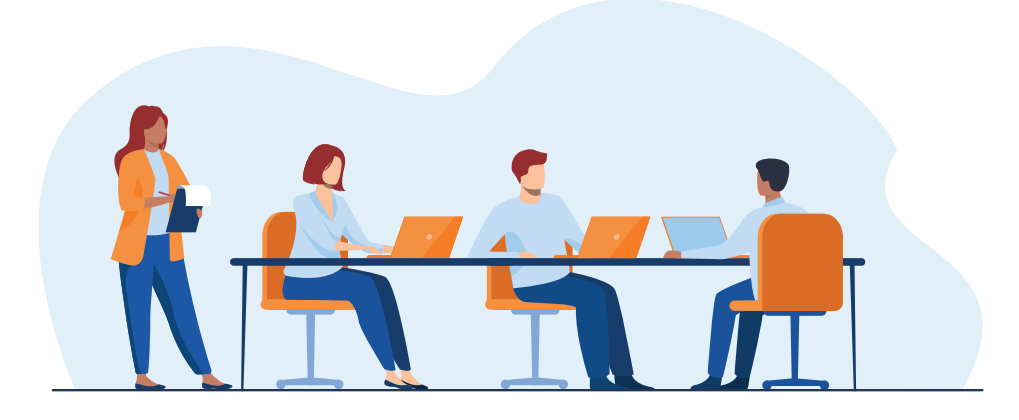

# Na categoria deverá selecionar um dos campos disponíveis.

|                                                                                        | nomo ou selecione um já existente                                                                                    |                                                                                                 |               |
|----------------------------------------------------------------------------------------|----------------------------------------------------------------------------------------------------|-------------------------------------------------------------------------------------------------|---------------|
| INFORME O CPF OU NO                                                                    | OME DO AUTÔNOMO                                                                                                    |                                                                                                 |               |
| ados do Prestador                                                                      | de Serviços                                                                                                    |                                                                                                 |               |
| CPF*                                                                                   | Data de Nascimento*                                                                                                  | Nome                                                                                            |               |
|                                                                                        | 21/07/1985                                                                                                    | HFVOR TIZARVOOV UVMMVI ORIZ                                                                     |               |
| Categoria*                                                                             |                                                                                                    | CBO*                                                                                            |               |
|                                                                                        |                                                                                                    | · ·                                                                                             |               |
| 701 - Contribuinte<br>711 - Contribuinte<br>712 - Contribuinte<br>Natureza da Atividad | individual - Autônomo em geral, ex<br>individual - Transportador autônom<br>individual - Transportador autônom<br>e* | ceto se enquadrado em uma das demais categorias de contribu<br>no de passageiros<br>no de carga | inte individu |
|                                                                                        |                                                                                                    |                                                                                                 |               |

No campo CBO e natureza da atividade deverá selecionar uma das opções disponíveis e salvar.

| reencha os dados do Autôno | omo ou selecione um já existente   |          |                                      |
|----------------------------|------------------------------------|----------|--------------------------------------|
| INFORME O CPF OU NON       | ME DO AUTÔNOMO Q                   |          |                                      |
| Dados do Prestador de      | e Serviços                         |          |                                      |
| CPF*                       | Data de Nascimento*                | Nome     |                                      |
|                            | 21/07/1985                         | HEVOR    | R TIZARVOOV UVMMVI ORIZ              |
| Categoria*                 |                                    |          | CB0*                                 |
| 701 - Contribuinte in      | dividual - Autônomo em geral, exce | to 🗸     | 261215 - Analista de informações (pe |
| Local de trabalho*         |                                    | Valor da | Prestação do Serviço*                |
|                            | ~                                  | 1.100,0  | 00                                   |
| Natureza da Atividade*     |                                    |          |                                      |
|                            | ~                                  |          |                                      |

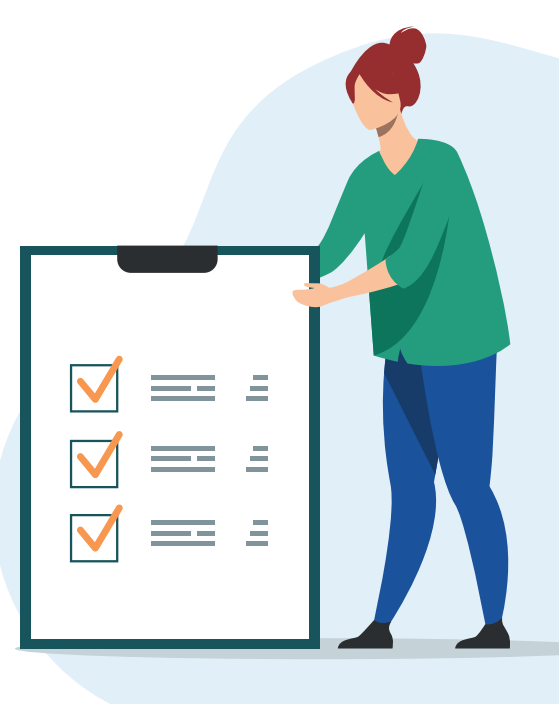

Se o Segurado Especial tiver mais informações a serem lançadas, então não é o momento de encerrar o mês. O encerramento deve se dar depois de todos os dados serem lançados no eSocial, inclusive comercialização da produção, empregados rurais e empregados domésticos.

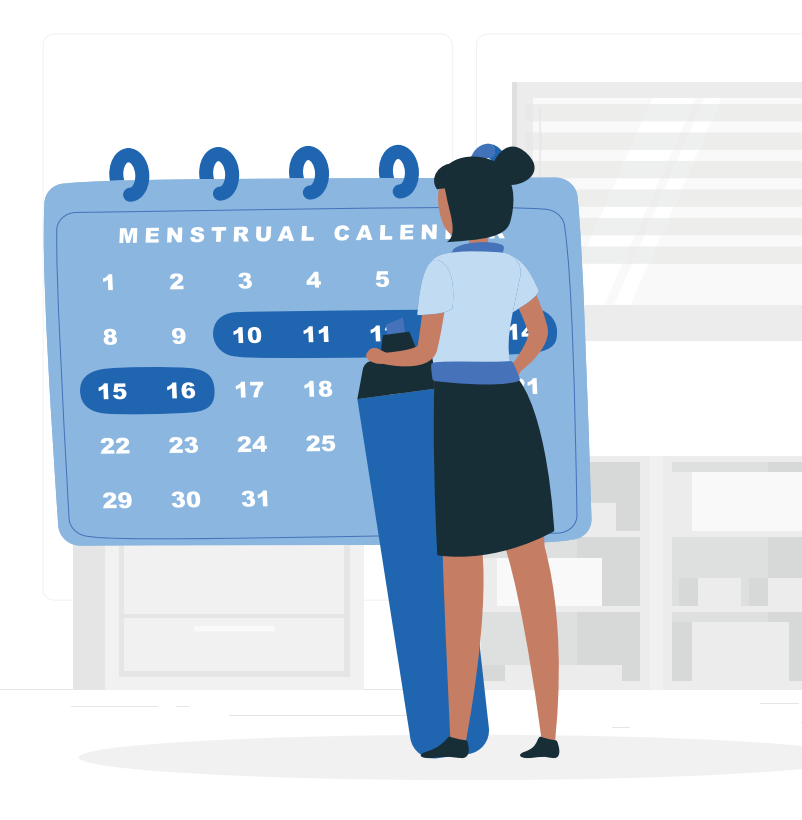

Encertar Mir

| Caso haja pagamento de pr                 | estador de serviços (autônor                           | no) neste mês, informe os dados nesta                                          | seção.                      |                                  | Č.          |
|-------------------------------------------|--------------------------------------------------------|--------------------------------------------------------------------------------|-----------------------------|----------------------------------|-------------|
|                                           |                                                        |                                                                                |                             | Adicionar Pagamento o            | te Autónomo |
| Nome                                      |                                                        | Categoria                                                                      | Qtd. de Dias<br>Trabalhados | Valor da Prestação do<br>Serviço | Ação        |
| HEVOR TIZARVOOV UVMMM<br>ORIZ             | 701 - Contribuinte Individual - Autónomo<br>categorias | em geral, exceto se enquadrado em uma das demais<br>se contribuinte individual | 5                           | 1.100,00                         | Detur       |
|                                           |                                                        |                                                                                |                             |                                  |             |
| Orientações:<br>• Sugestão de valores: () |                                                        |                                                                                |                             |                                  |             |
|                                           |                                                        |                                                                                |                             |                                  |             |

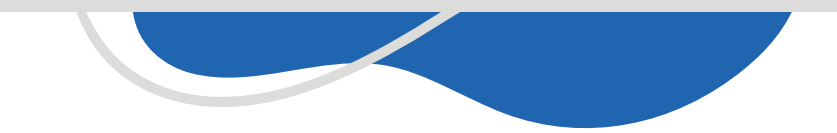

Será disponibilizado um resumo dos dados para confirmação dos dados, e encerrar.

| Comercialização da Produção           |                                                                     |                                                               |                             |                              |
|---------------------------------------|---------------------------------------------------------------------|---------------------------------------------------------------|-----------------------------|------------------------------|
| Valor Total Comercializado:           | R\$ 0,00                                                            |                                                               |                             |                              |
| Previdência Social                    | R\$ 0,00                                                            |                                                               |                             |                              |
| GILRAT                                | R\$ 0,00                                                            |                                                               |                             |                              |
| SENAR                                 | R\$ 0,00                                                            |                                                               |                             |                              |
|                                       |                                                                     |                                                               |                             |                              |
| Pagamento de Autónomos                |                                                                     |                                                               |                             |                              |
| Nome                                  | Categ                                                               | oria                                                          | Qtd. de Dias<br>Trabalhados | Valor da Prestaçi<br>Serviço |
| - HEVOR TIZARVOOV<br>UVMMVI ORIZ      | Contribuinte individual - Autónomo em geral, excet<br>de contribuin | o se enquadrado em uma das demais categorias<br>le individual | 5                           | 1.100,00                     |
| Remuneração dos Empregados            |                                                                     |                                                               |                             |                              |
| Nerhum registro encontrado.           |                                                                     |                                                               |                             |                              |
| Valoras quiaitos a amadondamento r    | va DAE                                                              |                                                               |                             |                              |
| varvies ageivos a arresoliziaritemo i | IN MTNL                                                             |                                                               |                             |                              |

Será disponibilizada a Prévia do DAE, que será zerado, no caso de autônomo.

| Prévia do DAE                                               |          |
|-------------------------------------------------------------|----------|
| Valores para simples conferência.                           |          |
| Bases de Cálculo                                            | Valor RS |
| Valores a recolher no DAE com vencimento até 07/08/2021 (1) |          |
| 4                                                           | *        |
|                                                             | Fechar   |
|                                                             |          |
|                                                             |          |
|                                                             |          |
|                                                             |          |

Após efetuar o recebimento poderá ser emitido o recibo e o relatório.

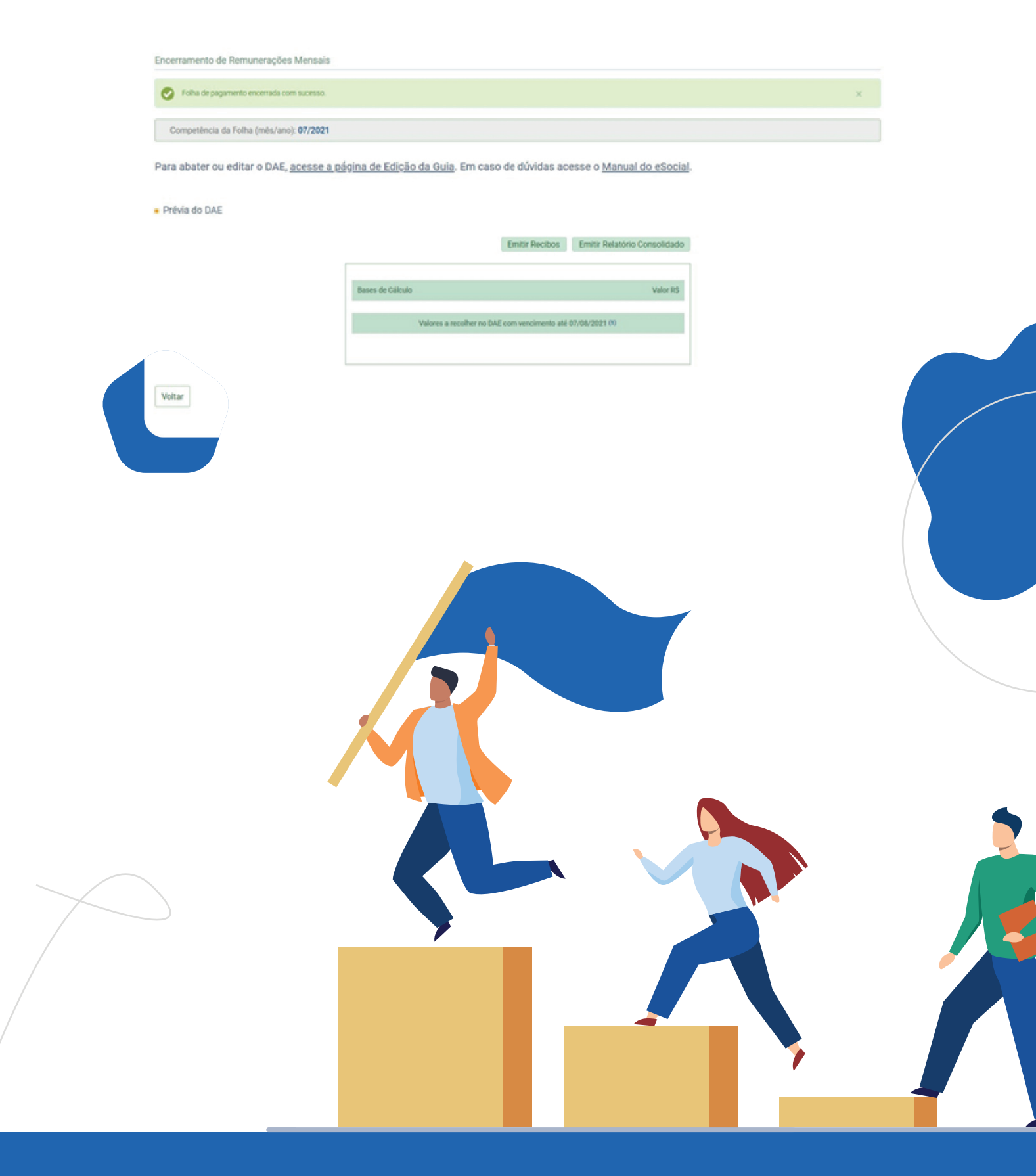

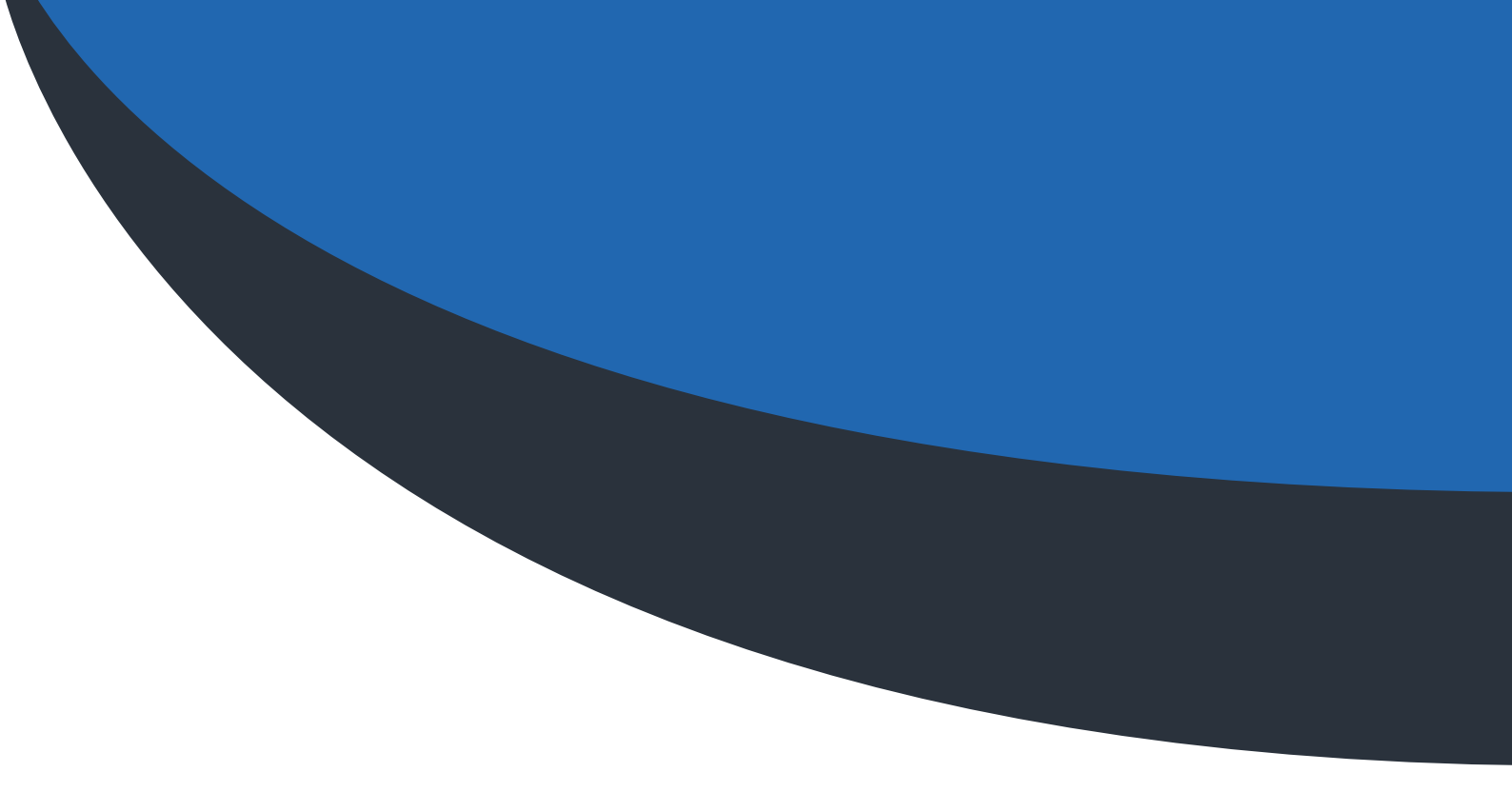

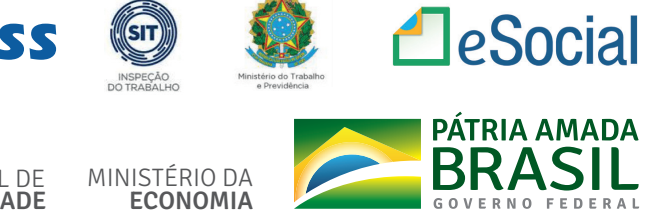

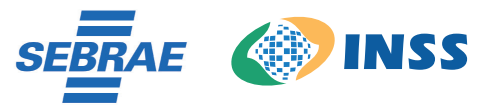

MINISTÉRIO DA ECONOMIA

SECRETARIA ESPECIAL DE PRODUTIVIDADE E COMPETITIVIDADE

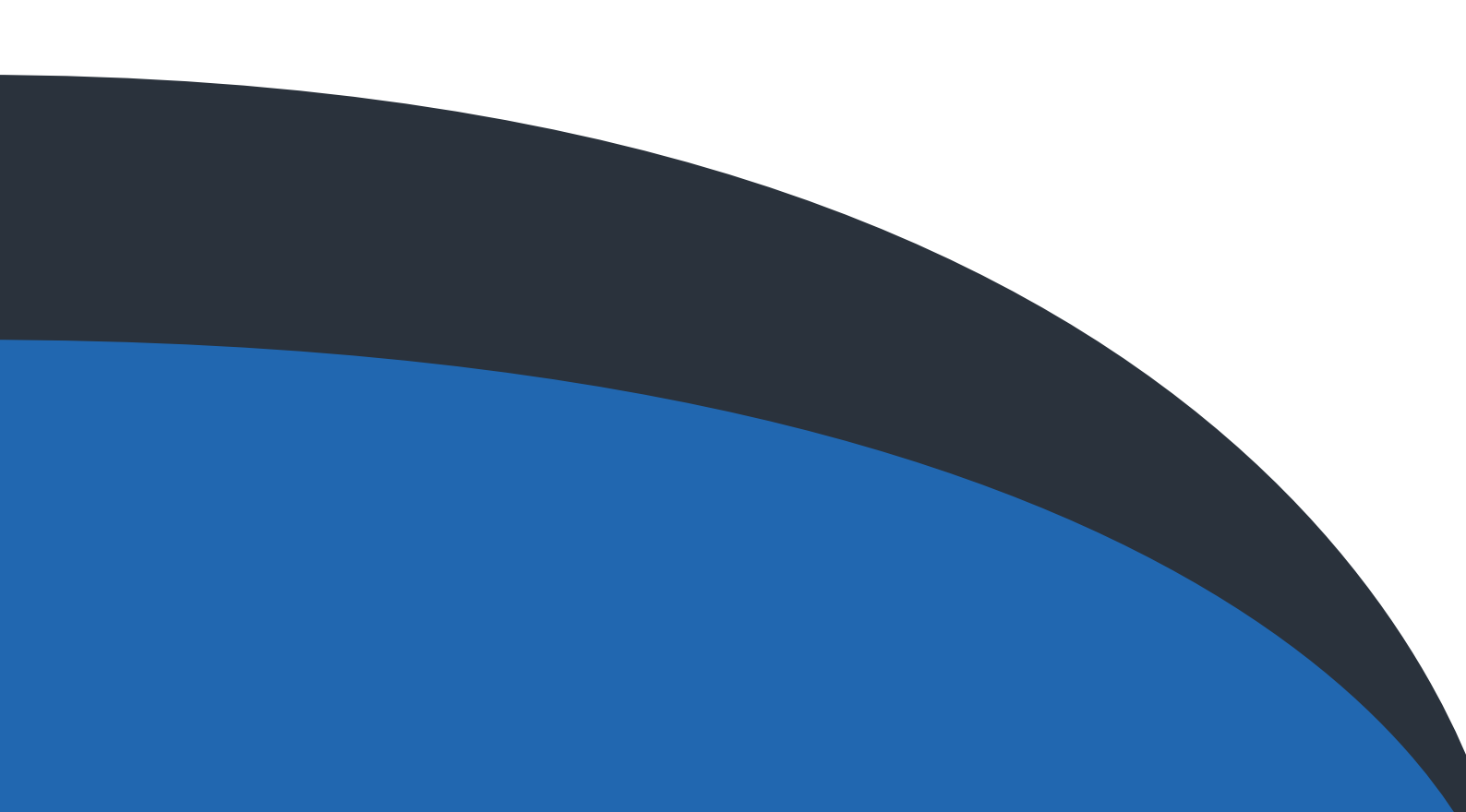